【予約システムIDを取得する為の手順】

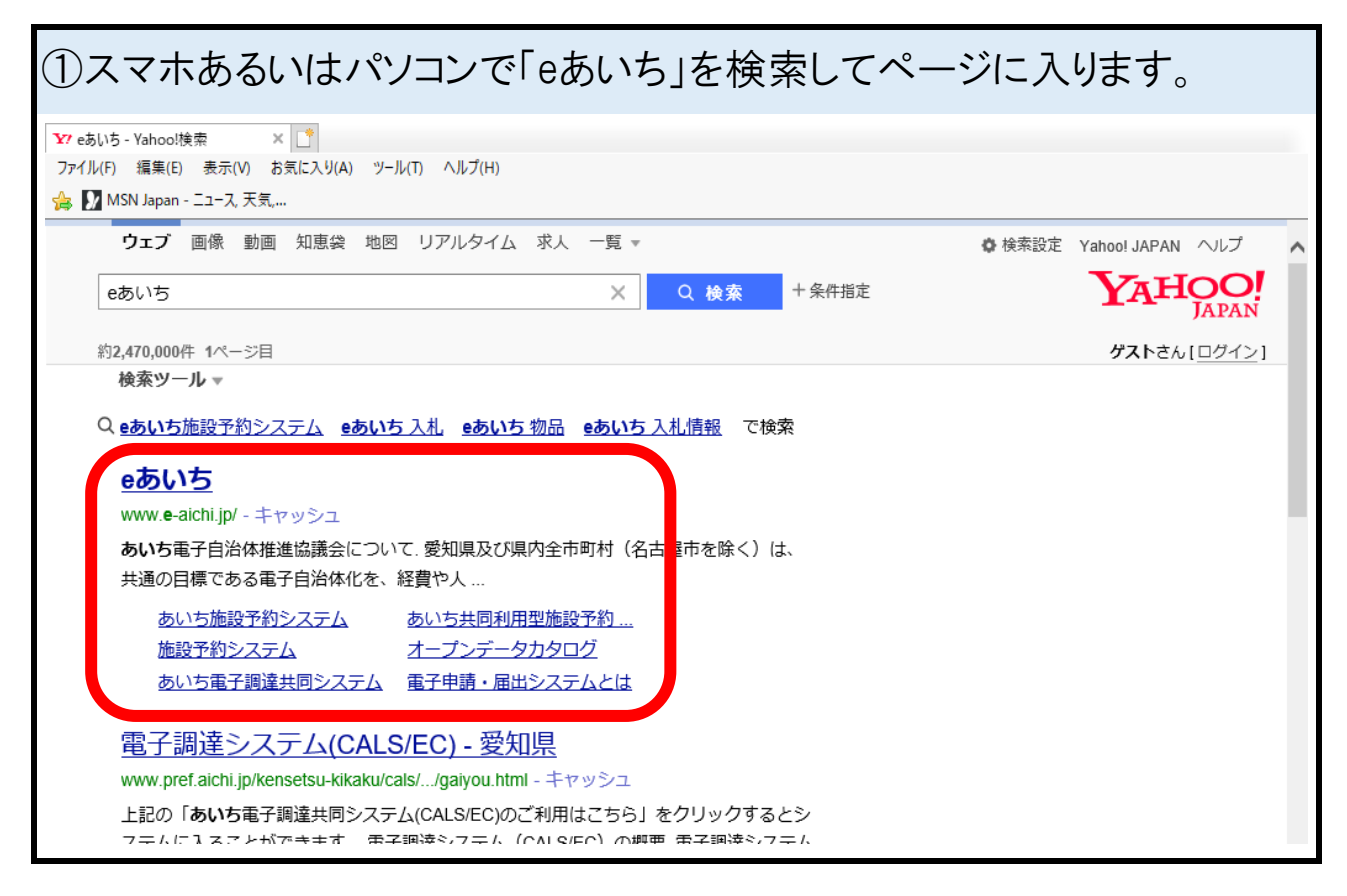

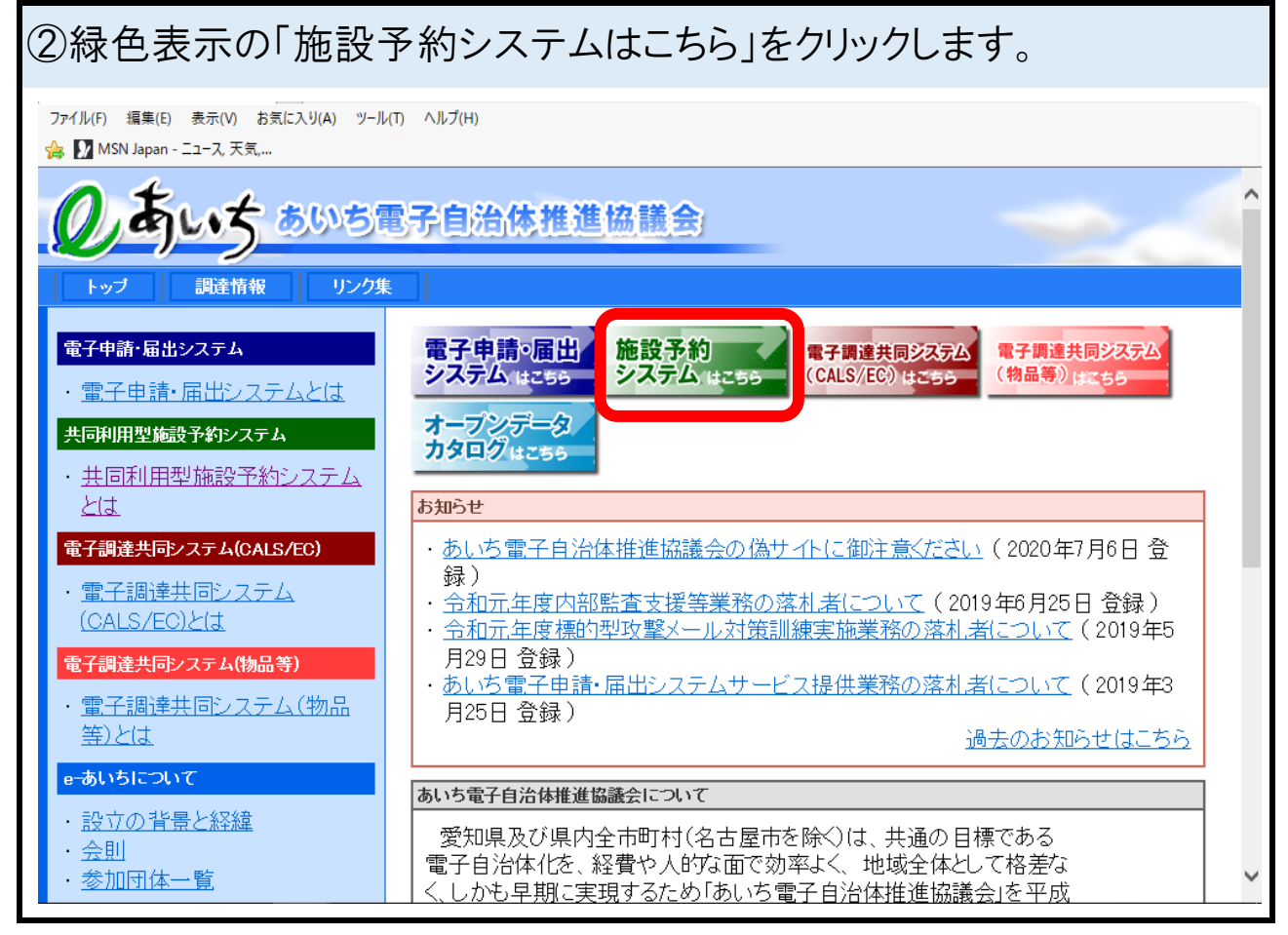

| ③灰色の「施設予約システム簡易版はこちら」をクリックします。                                                                                                    |   |  |  |  |  |  |  |
|----------------------------------------------------------------------------------------------------|---|--|--|--|--|--|--|
| <ul> <li>● あいち施設予約システム利用 × □</li> <li>ファイル(F) 編集(E) 表示(V) お気に入り(A) ツール(T) ヘルブ(H)</li> <li>☆ MSN Japan - ニュース、天気</li> <li>あいち共同利用型施設予約システム</li> </ul>                                            | ^ |  |  |  |  |  |  |
|                                                                                                    |   |  |  |  |  |  |  |
| 施設予約システム<br>簡易版 はこ55 多機能版 はこ55                                                                                                    |   |  |  |  |  |  |  |
| 本システムでは、パソコンで御利用いただく方向けに2種類の画面をご用意しております。                                                                                                    |   |  |  |  |  |  |  |
| <ul> <li>施設予約システム&lt;多機能版&gt;画面では、いつも本システムをご利用の方で、比較的パソコンの操作に慣れた方向けにより<br/>使いやすい機能をご用意した画面になります。</li> <li>従来からの施設予約システムの画面を利用したい方、あるいは対話型の簡単な操作の画面を利用したい方は、&lt;簡易版&gt;<br/>をご利用ください。</li> </ul> |   |  |  |  |  |  |  |
| (スマートフォンで御利用いただく場合は、 <u>ページ末尾</u> をご覧ください。)<br>■本システムを利用するには、以下のパソコン環境が必要です。                                                                                                    |   |  |  |  |  |  |  |
| ・ Microsoft Windows 8.1<br>・ Microsoft Windows 10<br>・ macOS Sierra、High Sierra、Mojave、Catalina                                                                                                 |   |  |  |  |  |  |  |
| <ul> <li>Microslft Internet Explorer 11 (デスクトッブ版)</li> <li>Microsoft Edge</li> <li>Firefox (最新版)</li> <li>Opera 最新版)</li> <li>Google Chrome (最新版)</li> </ul>                                    | > |  |  |  |  |  |  |

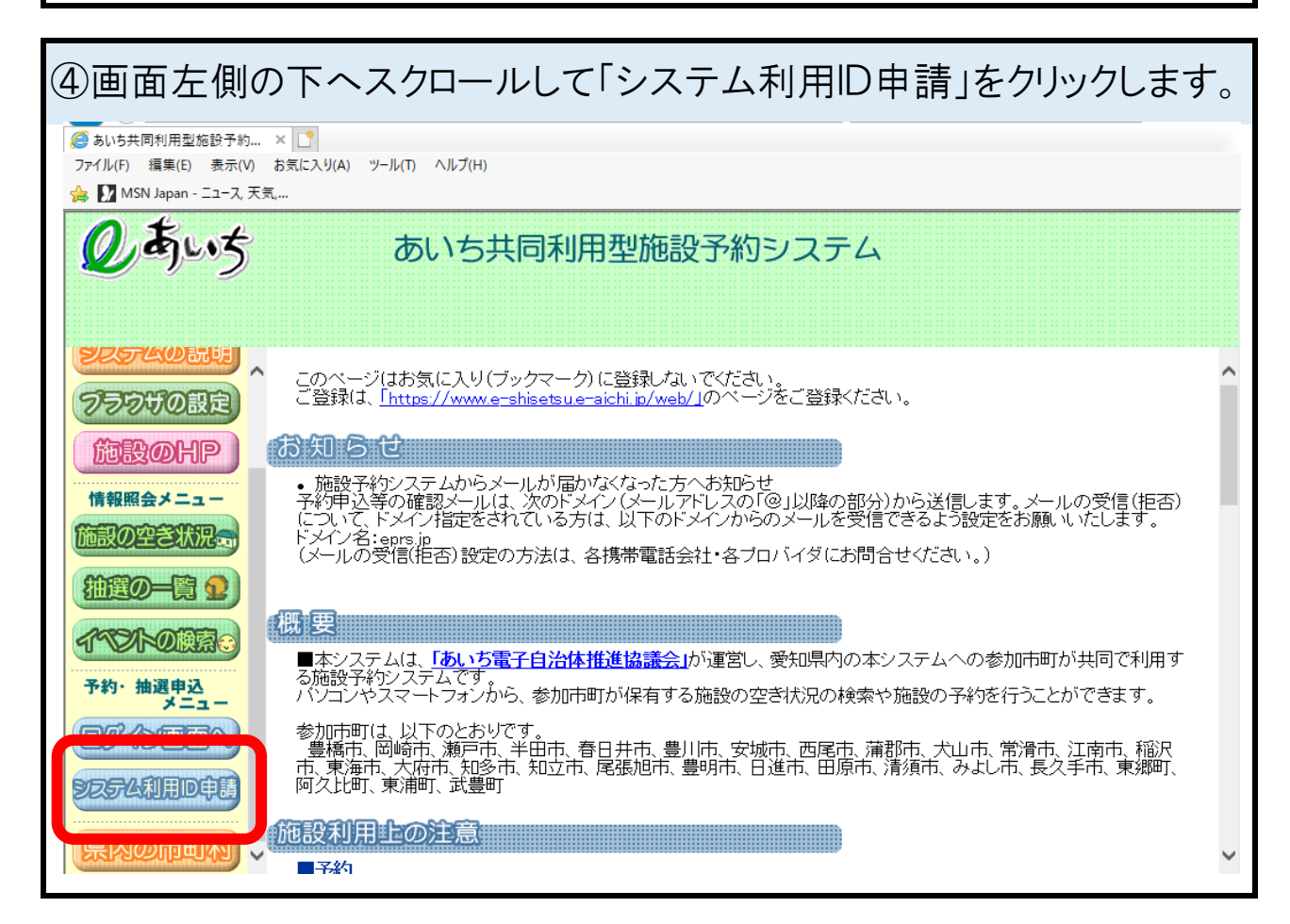

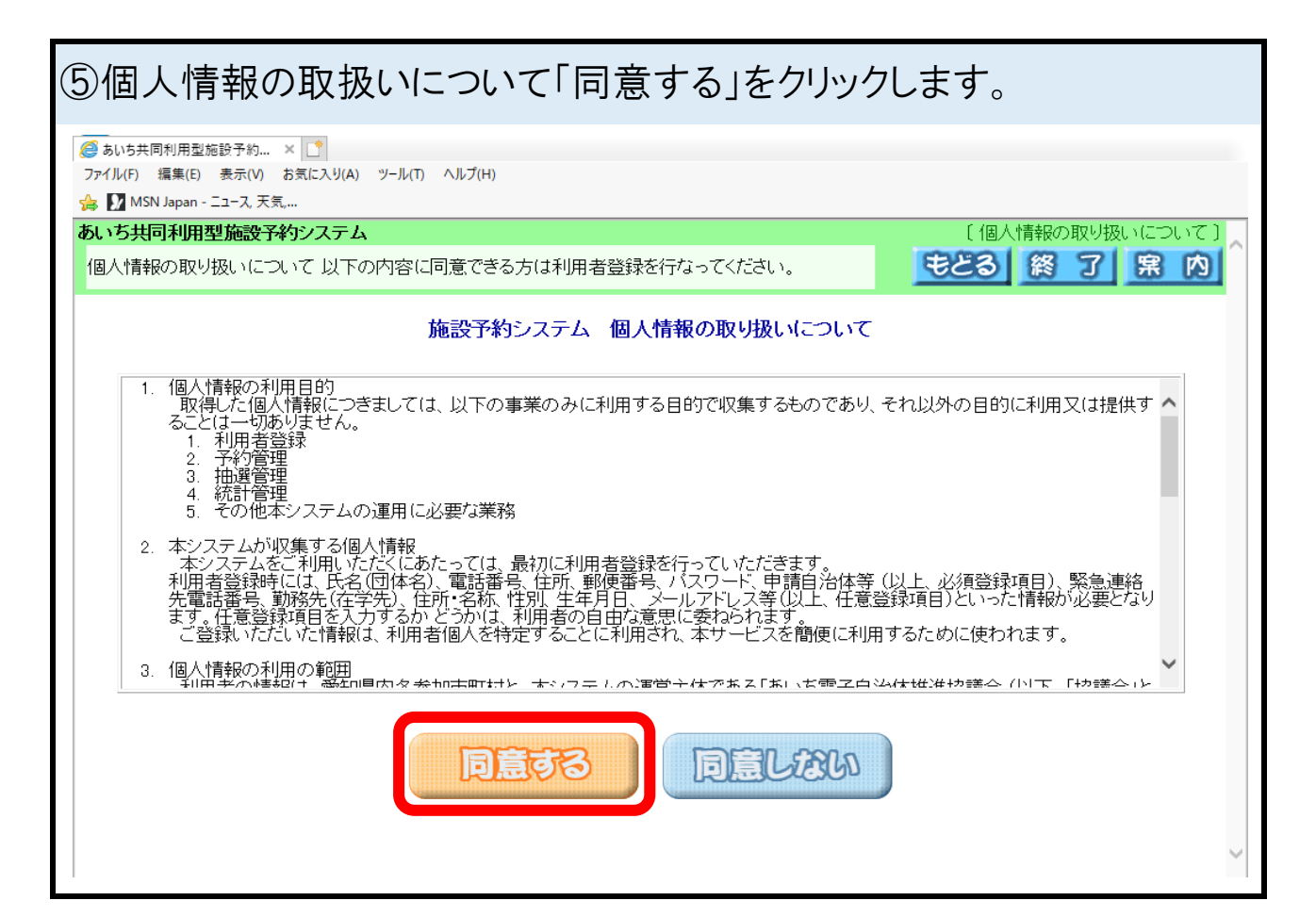

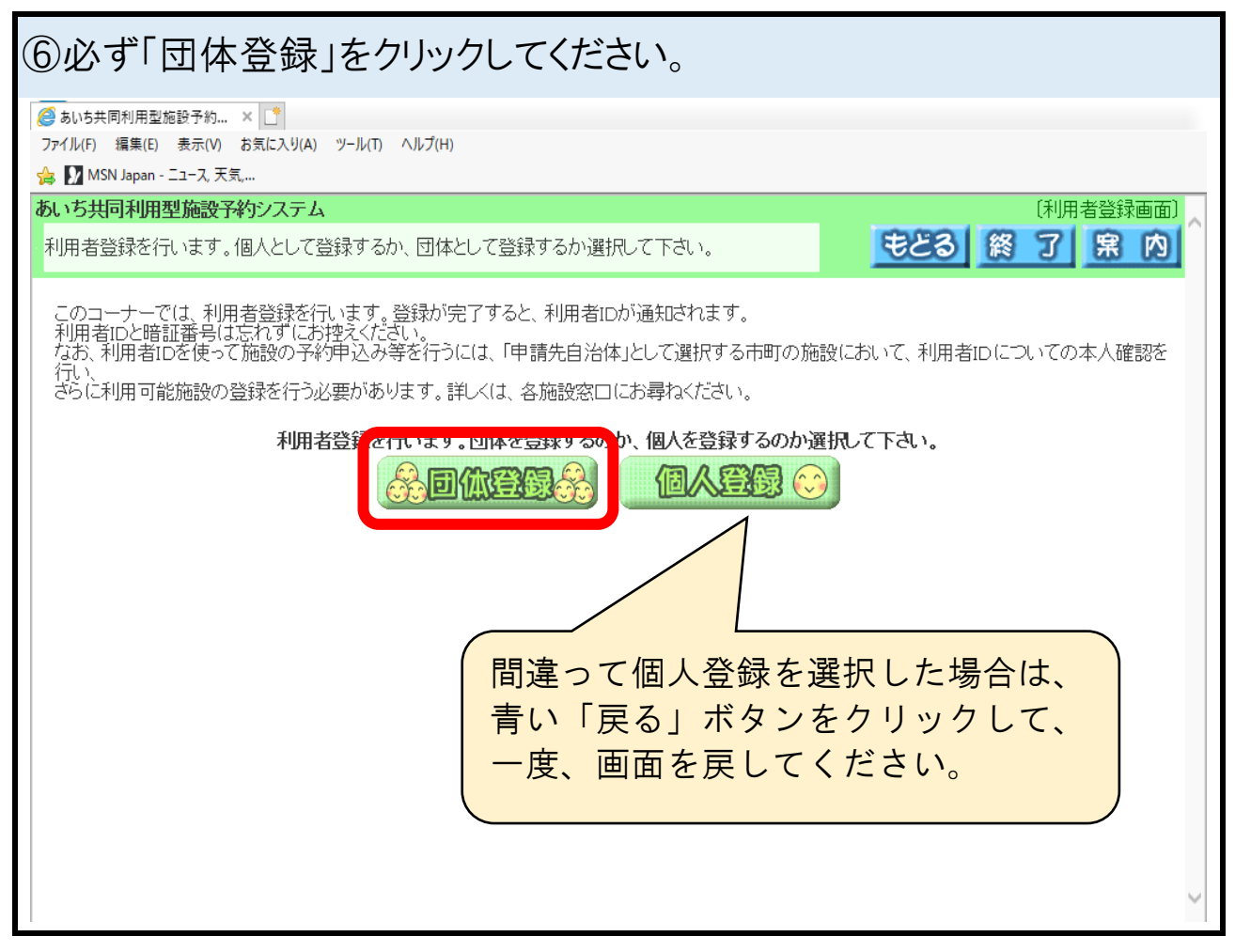

## ⑦各種必要情報を入力したら右上の「申込み」ボタンをクリックします。

| <ul> <li>         Ø あいち共同利用型施設予約… ×</li></ul>                          |                                          |                                                                      |  |  |  |  |  |
|------------------------------------------------------------------------|------------------------------------------|----------------------------------------------------------------------|--|--|--|--|--|
| あいち共同利用型施設予約システム 「団体利用者登録画面」                                           |                                          |                                                                      |  |  |  |  |  |
| 団体の利用者登録を行います。必要事項を入力して下さい。 もとる 終 了 席 内                                |                                          |                                                                      |  |  |  |  |  |
| 利用者登録を行います。各項目の入力に誤りがないか確認後、「申込み」ボタンを押してください。<br>※のついている入力項目は必須入力項目です。 |                                          |                                                                      |  |  |  |  |  |
| 個人団体                                                                   | 1                                        |                                                                      |  |  |  |  |  |
| フリガナ 米(全角力)                                                            | -)                                       | איזי<br>קולאושליםט                                                   |  |  |  |  |  |
| 団体名 米(全角文字                                                             | ·<br>· · · · · · · · · · · · · · · · · · | 777                                                                  |  |  |  |  |  |
| 電話番号米(半角数)                                                             | -<br>2) (08                              | 533 – 69 – 3243                                                      |  |  |  |  |  |
| 緊急連絡先電話番号                                                              | (半角数字)                                   |                                                                      |  |  |  |  |  |
| 住所米 (郵便番号は<br>(住所は全角)                                                  | 半角数字) [<br>文字) [<br>凝                    | -     -     0048     照会     一     /                                  |  |  |  |  |  |
| バスワード * (半角英数字) 4桁~8桁の半角英数字で入力してください。<br>ロバスワードを表示する                   |                                          |                                                                      |  |  |  |  |  |
| Mailアドレス(半角英数                                                          | 效字) 🔤                                    | □ 確認メールを送信する                                                         |  |  |  |  |  |
| 申請先自治体 米                                                               | 濵                                        | 間部市 🗸                                                                |  |  |  |  |  |
| 利用目的                                                                   | 分                                        | 類:                                                                   |  |  |  |  |  |
| ●代表者情報●                                                                |                                          |                                                                      |  |  |  |  |  |
| 氏名米<br>(全角5                                                            | (字)                                      | [蒲郡三郎 [[洋角数字]] 0533 - 69 - 3243                                      |  |  |  |  |  |
| 代表者<br>住所米<br>(郵便番号は半角数=<br>(住所は全角文字)                                  |                                          | 〒     443     -     0048     照会     愛知県       蒲郡市            緑町3番69号 |  |  |  |  |  |
| 勤務先 名称<br>(在学先) (全角3                                                   | (文字)                                     | 電話番号                                                                 |  |  |  |  |  |
| ●担当者情報●                                                                |                                          |                                                                      |  |  |  |  |  |
| 氏名米<br>(全角S                                                            | (字)                                      | 電話番号米             (半角数字)                                             |  |  |  |  |  |
| 担当者 住所*<br>(郵便費<br>(住所(                                                | 香号(は半角数字)<br>は全角文字)                      | 〒     443     -     0048     照会 愛知県       蒲郡市        緑町3番69号     ×   |  |  |  |  |  |
| 勤務先 名称<br>(在学先) (全角3                                                   | 文字)                                      | 電話番号     (半角数字)     (半角数字)                                           |  |  |  |  |  |

各種情報を入力する際、以下の点に気を付けて入力をお願い致します。

●「\*」マークが付いている項目は、入力を必ずしてください。

●パスワードの設定項目は、必ずメモをして忘れない様にしてください。

パスワードは管理者でも分かりません。忘れた場合は再設定の手続きが必要です。

●メールアドレスは、自治体からの連絡用として必ず入力をお願いします。

●申請先自治体は、必ず蒲郡市を選択してください。

●利用目的の項目は選択せずに空白のままにしてください。

●代表者と担当者のプロフィールは同じ内容を入力してください。

なお、勤務先の情報については必須情報ではないので、入力は不要です。

※「全角カナ」「全角文字」「半角数字」「半角英数字」など、入力項目によってフォントが別々です。申込ボタンを押してエラーが出たら修整をしてください。

| ⑧内容に                                                                                                    | こ間違いが                                                                      | 無ければ再度「                 | 申込み」ボタンを        | ミクリックします。        |  |  |  |
|----------------------------------------------------------------------------------------------------|----------------------------------------------------------------------------|-------------------------|-----------------|------------------|--|--|--|
| <ul> <li>         あいち共同利用型<br/>ファイル(F) 編集(E)      </li> <li>         加 MSN Japan ·     </li> </ul>                                                                                                    | 施設予約 × <u>」</u><br>表示(V) お気に入り(A)<br>- ニュース, 天気,                           | ツール(T) へルプ(H)           |                 |                  |  |  |  |
| あいち共同利用                                                                                                    | 型施設予約システム                                                                  | <b>N</b>                |                 | (団体利用者登録画面) へ    |  |  |  |
| 登録内容を確認してくたさい。     日本のでので、     日本ので、     日本ので、 |                                                                            |                         |                 |                  |  |  |  |
| 利用者登録を行います。各項目の入力に誤りがないか確認後、「申込み」ボタンを押してください。<br>入力に誤りがあった場合は、「申込み中止」ボタンを押して団体利用者登録画面に戻ってください。<br>●基本情報●                                                                                                    |                                                                            |                         |                 |                  |  |  |  |
| 個人団体                                                                                                    |                                                                            | 団体                      |                 |                  |  |  |  |
| フリガナ米(全)                                                                                                    | 角力ナ)                                                                       | ガマゴオリサブロウ               |                 |                  |  |  |  |
| 団体名米(全角                                                                                                    | 有文字)                                                                       | 蒲郡三郎                    |                 |                  |  |  |  |
| 電話番号米(=                                                                                                    | 半角数字)                                                                      | 0533 - 69 - 3243        |                 |                  |  |  |  |
| 緊急連絡先電<br>住所米(郵便都<br>(住所(                                                                                                    | 急連絡先電話番号(半角数字)<br>「所米(郵便番号は半角数字)<br>(住所は全角文字) 〒 443 - 0048 愛知県 蒲郡市 緑町3番69号 |                         |                 |                  |  |  |  |
| バスワード *<br>Mailアドレス(#<br>携帯電話可                                                                                                    | <(半角英数字)<br>半角英数字)                                                         | セキュリティ保護のため表示しませ        | ±6              |                  |  |  |  |
| 申請先自治体                                                                                                    | тж                                                                         | 蒲郡市                     |                 |                  |  |  |  |
| 利用目的                                                                                                    |                                                                            |                         |                 |                  |  |  |  |
| ●代表者情報                                                                                                    | •                                                                          |                         |                 |                  |  |  |  |
|                                                                                                    | 氏名米(全角文字)                                                                  | 蒲郡三郎                    | 電話番号米<br>(半角数字) | 0533 - 69 - 3243 |  |  |  |
| 代表者                                                                                                    | 住所米<br>(郵便番号は半角数=<br>(住所は全角文字)                                             | 字) 〒 443 - 0048 愛知県 蒲郡市 | i 緑町3番69号       |                  |  |  |  |
| 勤務先<br>(在学先)                                                                                                    | 名称(全角文字)                                                                   |                         | 電話番号<br>(半角数字)  |                  |  |  |  |
| ●担当者情報                                                                                                    | •                                                                          |                         |                 |                  |  |  |  |
|                                                                                                    | 氏名米(全角文字)                                                                  | 蒲郡三郎                    | 電話番号※<br>(半角数字) | 0533 - 69 - 3243 |  |  |  |
| 担当者                                                                                                    | 住所米<br>(郵便番号は半角数=<br>(住所は全角文字)                                             | 字) 〒 443 - 0048 愛知県 蒲郡市 | 禄町3番69号         |                  |  |  |  |
| 勤務先<br>(在学先)                                                                                                    | 名称(全角文字)                                                                   |                         | 電話番号<br>(半角数字)  |                  |  |  |  |

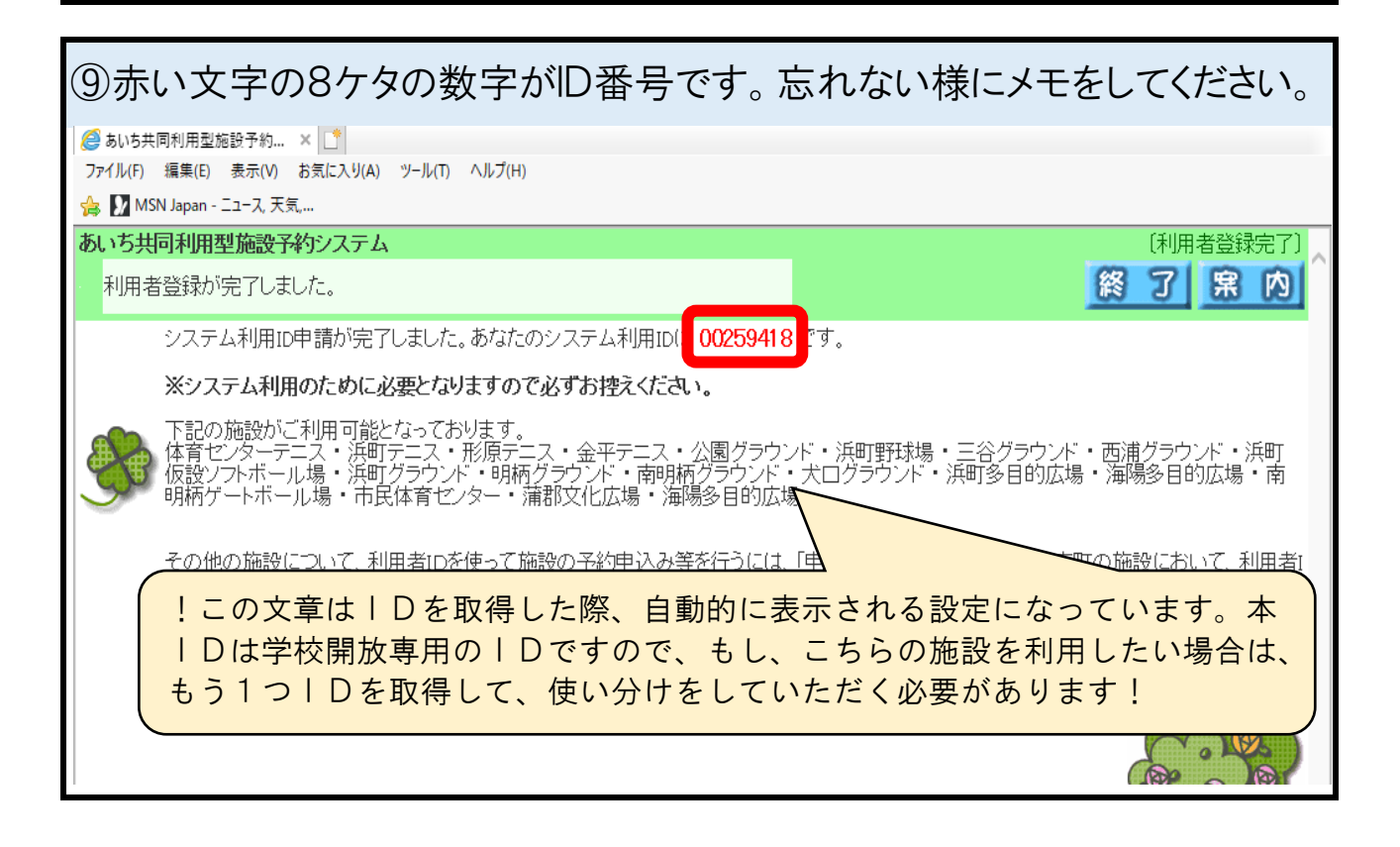

## <備考>予約ID取得時等の注意事項について

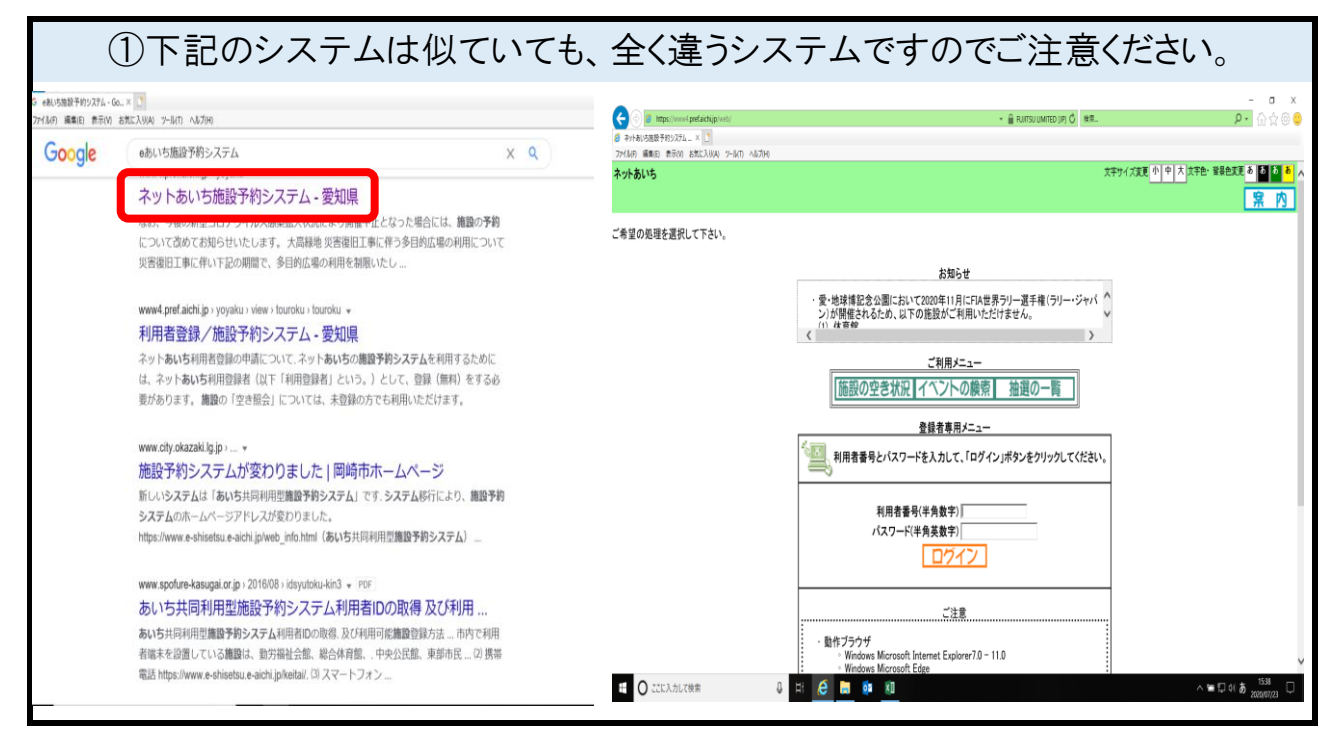

②ログインパスを10回間違えると、ログインロックがかかります!

ロックが掛かってしまった場合は、システムの管理者でなければ解除ができません。 下記のどちらかへご連絡をお願い致します。

> ☆蒲郡市スポーツ推進課(月曜日定休) 0533-66-1222 8時30分~17時15分

☆蒲郡市民体育センター(年末年始以外営業中) 0533-69-3241 8時30分~21時00分